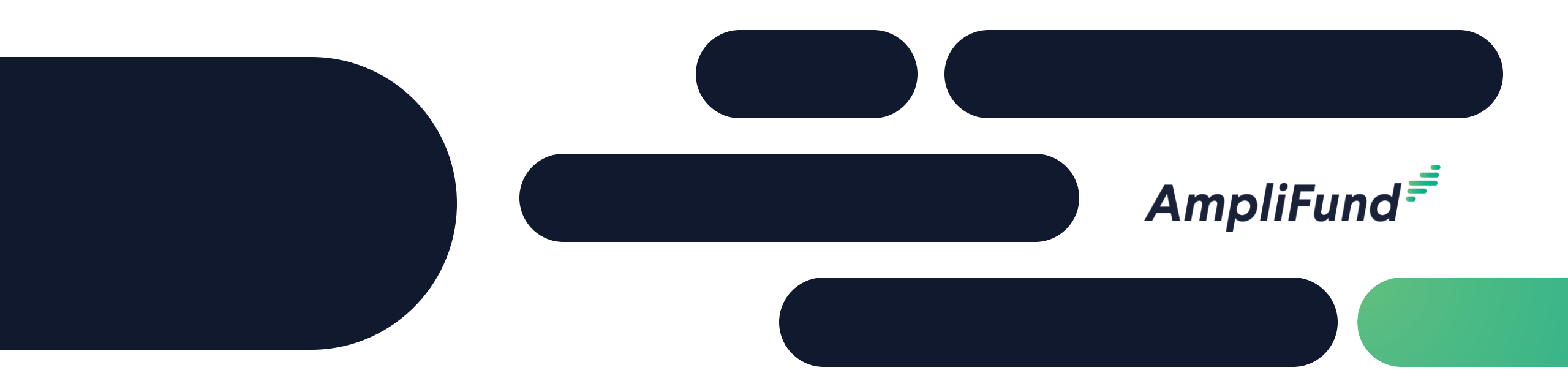

## Grant Seeker Core Series

### **Custom Forms & Form Extensions**

### <sup>2</sup> Core Series Overview

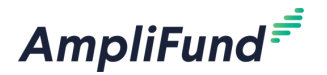

Training 1: Custom Forms & Form Extensions

- Training 2: Workflow
- Training 3: Projects

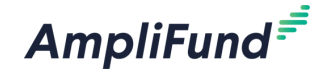

- Custom Forms
  - What are Custom Forms
  - Access Custom Forms
  - Create Custom Forms
- Custom Forms Extensions
  - What are Custom Form Extensions
  - Access Custom Form Extensions
  - Create Custom Form Extensions
- Custom Form Configuration
- In-Product Demo
- Next Steps
- Customer Support
- Question & Answer

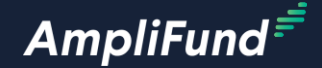

# What are Custom Forms

#### What are Custom Forms

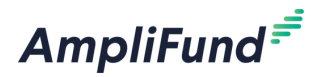

Custom Forms are new forms that are not standard in AmpliFund.

Examples include:

- Approval to Apply Checklist.
- Document Uploads for Post-Award.
- Performance Details for Closeout Checklist.

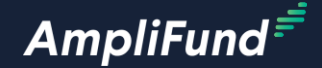

# Access Custom Forms

6

#### Access Custom Forms Library

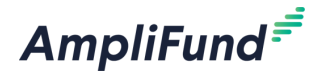

- Click on Administration > Custom > Forms Library.
- Land on a list of all Custom Forms.

| AmpliFund <sup>#</sup>                                     |                   |     |     |          | Am                                   | pliFund Training: Grant Seek       | er 👻 Thomas Colgrove 👻 |          |             |             |                             |                   |
|------------------------------------------------------------|-------------------|-----|-----|----------|--------------------------------------|------------------------------------|------------------------|----------|-------------|-------------|-----------------------------|-------------------|
|                                                            |                   |     |     |          |                                      |                                    | 0i0*                   |          |             |             |                             |                   |
| Activity                                                   | Past Due Complete | Due |     |          |                                      | Grant: All                         | •                      |          |             |             |                             |                   |
| Contacts                                                   | < > today         | Mon | Tue | May 2024 | Thu                                  | My Events and Tasks:               | month week day         |          |             |             |                             |                   |
| ( Research                                                 | 3011              | 28  | 29  | 30       | 1 2                                  | 3                                  | 3at 4                  |          |             |             |                             |                   |
| Grant Management                                           |                   |     |     |          |                                      |                                    |                        |          |             |             |                             |                   |
| Project Management                                         |                   | 5   | 6   | 7        | 8 9                                  | 10                                 | 11                     |          |             |             |                             |                   |
| Lill Reports                                               |                   |     |     |          |                                      |                                    |                        |          |             |             |                             |                   |
| Documents                                                  |                   |     |     |          |                                      |                                    |                        |          |             |             |                             |                   |
| Knowledge Center                                           |                   | 12  | 13  | 14       | <sup>15</sup> AmpliFund <sup>≓</sup> |                                    |                        |          |             | AmpliFu     | nd Training: Grant Seeker 👻 | Thomas Colgrove 👻 |
| Administration                                             |                   |     |     |          | -                                    |                                    |                        |          |             |             |                             | ⊖ i +             |
| License Information                                        | 1                 | 19  | 20  | 21       | 22 Activity                          | Forms Lib                          | rary                   |          |             |             |                             |                   |
| System Security                                            |                   |     |     |          | Contacts                             |                                    |                        |          |             |             |                             |                   |
| Actuals                                                    |                   |     |     |          | Research                             | Display Name                       | ✓ Object               | ✓ Global | ✓ Recipient | ✓ Published | ✓ Description               | ~                 |
| <ul> <li>Custom</li> <li>Form Extension Library</li> </ul> |                   | 26  | 27  | 28       | 29 Grant Management                  | Grantee Checklist                  | 🖋 🗘 Grants             | Yes      | No          | Yes         |                             |                   |
| (Forms Library)<br>Favorites                               |                   |     |     |          |                                      | Quarter 1 Deliverables             | 🖉 🗘 Grants             | Yes      | Yes         | Yes         |                             |                   |
| ► Views                                                    |                   |     |     |          | Project Management                   | Recurring Deliverables             | 🖋 🗘 Grants             | Yes      | Yes         | Yes         |                             |                   |
|                                                            |                   |     |     |          | Reports                              | ARCHES Awardee Progress<br>Summary | Report<br>Awards       | No       | No          | No          |                             |                   |
|                                                            |                   |     |     |          | Documents                            | Atlanta Demographics               | 🖋 🗘 Grants             | No       | Yes         | Yes         |                             |                   |
|                                                            |                   |     |     |          | Knowledge Center                     | Daily Timesheet - October          | 🖋 🗘 Staff              | No       | No          | Yes         |                             |                   |
|                                                            |                   |     |     |          | Administration                       | Data Collection Example            | 🖋 🗘 Grants             | No       | No          | Yes         |                             |                   |
|                                                            |                   |     |     |          | 0                                    | Demographics                       | Awards                 | No       | No          | Yes         |                             |                   |
|                                                            |                   |     |     |          |                                      | Demographics Example               | 🖋 🗘 Grants             | No       | Yes         | Yes         |                             |                   |

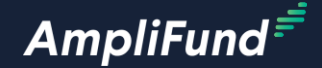

# **Create Custom Forms**

8

#### • Create Custom Forms

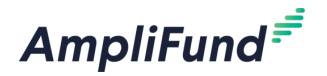

• Click the + icon on the top right of the screen.

|                                       |              |                           |          |   |           |   | A         | AmpliFund Training: Gra | ant Seeker 👻 | Thomas Colgrove 👻 |
|---------------------------------------|--------------|---------------------------|----------|---|-----------|---|-----------|-------------------------|--------------|-------------------|
|                                       |              |                           |          |   |           |   |           |                         |              | <b>∂i+</b>        |
| Forms Libra                           | ary          |                           |          |   |           |   |           |                         |              |                   |
| Drag a column header and dro          | op it here   | e to group by that column |          |   |           |   |           |                         |              |                   |
| Display Name                          | ~            | Object                    | ✓ Global | ~ | Recipient | ~ | Published | ~                       | Description  | ~                 |
| Grantee Checklist                     | ø ()         | Grants                    | Yes      |   | No        |   | Yes       |                         |              |                   |
| Quarter 1 Deliverables                | ø ()         | Grants                    | Yes      |   | Yes       |   | Yes       |                         |              |                   |
| Recurring Deliverables                | Ø            | Grants                    | Yes      |   | Yes       |   | Yes       |                         |              |                   |
| ARCHES Awardee Progress Re<br>Summary | eport<br>🖋 🕻 | Awards                    | No       |   | No        |   | No        |                         |              |                   |
| Atlanta Demographics                  | ø ()         | Grants                    | No       |   | Yes       |   | Yes       |                         |              |                   |
| Daily Timesheet - October             | ø ()         | Staff                     | No       |   | No        |   | Yes       |                         |              |                   |
| Data Collection Example               | e (*)        | Grants                    | No       |   | No        |   | Yes       |                         |              |                   |

#### Configure Form Details

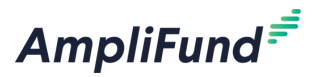

- Enter Name.
- Select AmpliFund Objects (where the form can be completed by a user).
- Optional:
  - Enable Form on All Records for Object(s) The form cannot be removed from any Records from the selected Object(s).
  - Enable Form for Recipients Only Form is only visible to recipient users.
  - Enter Description.

| Create Form            |                                                                              |  |
|------------------------|------------------------------------------------------------------------------|--|
| Form Details           |                                                                              |  |
| Form Name*             |                                                                              |  |
| AmpliFund Object(s)* 🕚 | •                                                                            |  |
|                        | Enable Form on All Records for Object(s)     Enable Form for Recipients Only |  |
| Form Description       |                                                                              |  |

#### Add Section

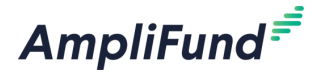

- Click on the Section tab to add a Section.
- Enter the Section name.

| Form Builde              | r            |
|--------------------------|--------------|
| Test                     |              |
| Section Name*<br>+ Field | Test Section |
| + Section                |              |

#### 12 Add Field

- Click on the Field to add a Field.
- Enter Name.
- Select Field Type.

| Form Builder    |              |  |
|-----------------|--------------|--|
| Test            |              |  |
| Test Section    |              |  |
| Field Name*     | Test Field   |  |
| Field Type      | Text Label 🗸 |  |
| Add Help Text 🚯 |              |  |
| + Field         |              |  |

Content Text Label  $\checkmark$ Description Text External Link Attachment Entry Single Line Text Field Multi Line Text Box **Multiple Choice** Multiple Selection - Checkboxes Dropdown List File Upload Date Numeric Field

e\*

pe

A

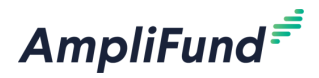

#### Configure Field

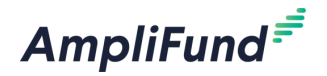

- Make Required The field must be completed to create a new record.
- Add to Grid Add this filed to the Custom Form list page.
- Link This field is the link to the Custom Form after it is created.
- Add Help Text Add a message to help users complete the field.

| Create F        | orm                      |            |     |
|-----------------|--------------------------|------------|-----|
| Form Builde     | r                        |            |     |
| Test            |                          |            |     |
| Test Section    | 1                        | # <b>ā</b> | 0 0 |
| Field Name*     | Test Field               | 亩(         | 00  |
| Field Type      | Single Line Text Field ~ |            |     |
| Make Required   |                          |            |     |
| Add to grid     |                          |            |     |
| Link            |                          |            |     |
| Add Help Text 🚯 |                          |            |     |
|                 | Test help                |            |     |
|                 | 128                      |            |     |
| + Field         |                          |            |     |
| + Section       |                          |            |     |

#### Save and Publish

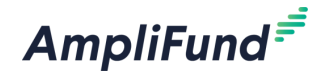

- Save the Custom Form to create the Record.
- Publish the Custom Form to activate and start using.
  - Form must be published to use in production.
  - Form must be published to pull data for custom reporting.

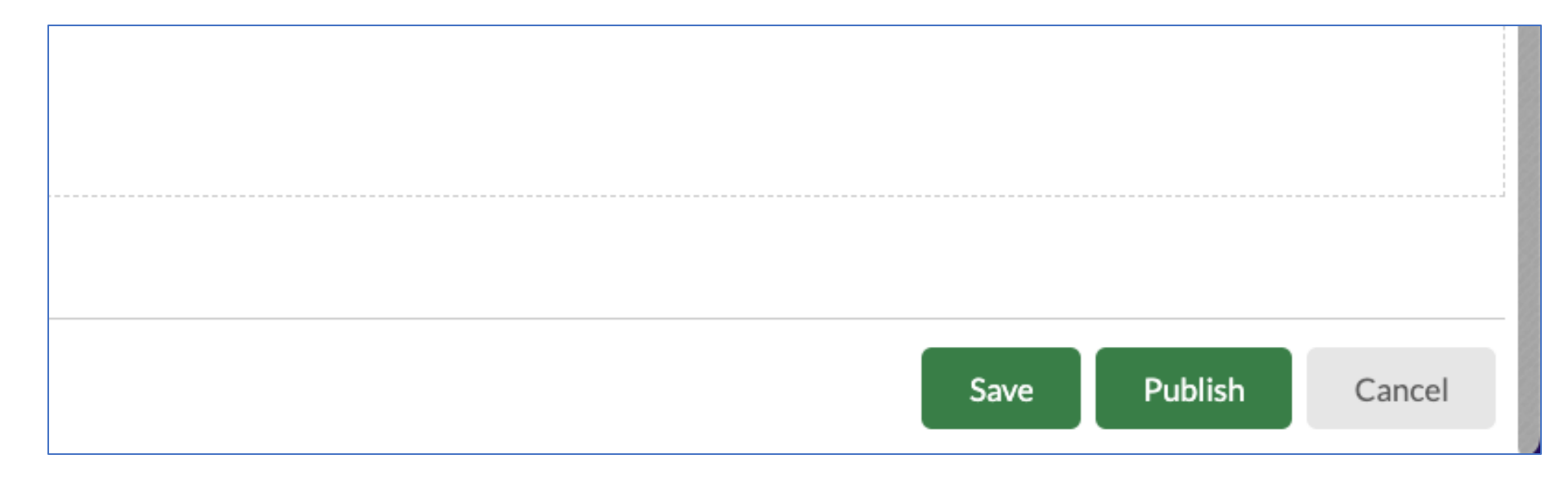

#### Review and Update Custom Forms

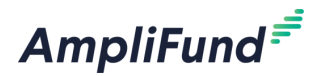

- Navigate back to the Forms Library (review slide 7).
- Click on the Display Name to review the Custom Form.
- Click on the pencil edit icon to edit the Custom Form.
- Click on the paper icon to copy the Custom Form.

| Forms Library                      |               |                           |        |             |             |  |  |  |  |
|------------------------------------|---------------|---------------------------|--------|-------------|-------------|--|--|--|--|
| Drag a column header and c         | lrop it her   | e to group by that column |        |             |             |  |  |  |  |
| Display Name                       | ~             | Object 🗸                  | Global | ✓ Recipient | ✓ Published |  |  |  |  |
| Grantee Checklist                  | e (*)         | Grants                    | Yes    | No          | Yes         |  |  |  |  |
| Quarter 1 Deliverables             | ø (*)         | Grants                    | Yes    | Yes         | Yes         |  |  |  |  |
| Recurring Deliverables             | ø (*)         | Grants                    | Yes    | Yes         | Yes         |  |  |  |  |
| ARCHES Awardee Progress<br>Summary | Report<br>🖋 🕻 | Awards                    | No     | No          | No          |  |  |  |  |

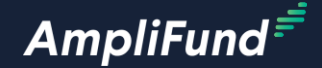

# What are Custom Form Extensions

#### What are Custom Form Extensions

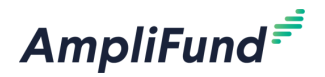

- Custom Form Extensions are new sections and fields added on to standard objects in AmpliFund.
- Examples Include:
  - Adding custom sections to the Award Details page.
  - Adding custom sections to Expenses.
  - Adding custom sections to Payment Requests.

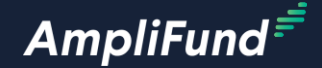

# Access Custom Form Extensions

mpliFund Corporate Presentat

#### **Access Custom Forms Extension Library**

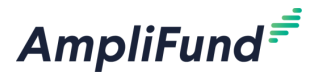

- Click on Administration > Custom > Forms Extension Library.
- Land on a list of all Custom Forms Extensions.

| AmpliFund <sup>≓</sup>                                                                |                   |     |           |          | ,                            | AmpliFund Training: Grant Seek | er 👻 Thomas Colgrove 👻 |               |             |             |                              |     |
|---------------------------------------------------------------------------------------|-------------------|-----|-----------|----------|------------------------------|--------------------------------|------------------------|---------------|-------------|-------------|------------------------------|-----|
|                                                                                       |                   |     |           | 1.000    |                              |                                | 8i0*                   |               |             |             |                              |     |
| Activity                                                                              | Past Due Complete | Due |           |          |                              | Grant: All                     | •                      |               |             |             |                              |     |
| Contacts                                                                              | < > today         |     |           | May 2024 |                              | My Events and Tasks:           | month week day         |               |             |             |                              |     |
| Research                                                                              | Sun<br>28         | Mon | Tue<br>30 | Wed      | Thu 2                        | Fri<br>3                       | Sat 4                  |               |             |             |                              |     |
| 🚼 Grant Management                                                                    |                   |     |           |          |                              |                                |                        |               |             |             |                              |     |
| Project Management                                                                    | 5                 | 6   | 7         |          | 8 9                          | 10                             | 11                     |               |             |             |                              |     |
| LIII Reports                                                                          |                   |     |           |          |                              |                                |                        |               |             |             |                              |     |
| Documents                                                                             | 12                | 13  | 14        |          | 15<br>AmeliCund <sup>±</sup> |                                |                        |               |             | AmoliEu     | ind Training: Grant Seeker - |     |
| Knowledge Center                                                                      |                   |     |           |          | Ampiiruna                    |                                |                        |               |             | Априго      |                              |     |
| Administration<br>License Information<br>> System Administration<br>> System Security | 19                | 20  | 21        |          | 22 Activity                  | Form Ext                       | ension Libra           | iry<br>column |             |             |                              | ₿i+ |
| Lists     Actuals                                                                     |                   |     |           |          | Research                     | Display Name                   | ✓ Object               | ✓ Global      | ✓ Recipient | ✓ Published | ✓ Description                | ~   |
| Custom     (Form Extension Library)                                                   | 26                | 27  | 28        |          | 29                           | Invoice ID                     | 🖋 🗘 Expenses           | Yes           | No          | Yes         |                              |     |
| Forms Library<br>Favorites                                                            |                   |     |           |          | Grant Management             | Additional Grant Details       | 🧳 🗘 Grants             | No            | No          | Yes         |                              |     |
| ▶ Views                                                                               | _                 |     |           |          | Project Manageme             | East Bay Example - Gran        | nt Grants              | No            | No          | Yes         |                              |     |
|                                                                                       |                   |     |           |          | Reports                      | Grant Details                  | 🖋 🗘 Grants             | No            | No          | Yes         |                              |     |
|                                                                                       |                   |     |           |          | Documents                    | Letter of Interest Inform      | nation 🖋 🗘 Grants      | No            | No          | Yes         |                              |     |
|                                                                                       |                   |     |           |          | Knowledge Center             | PHPR POC                       | 🖋 🗓 Grant Goals        | No            | No          | Yes         |                              |     |
|                                                                                       |                   |     |           |          | Administration               | Pre-Award Checklist            | 🖋 🗘 Grants             | No            | No          | Yes         |                              |     |
|                                                                                       |                   |     |           |          |                              | 3                              |                        |               |             |             |                              |     |

19

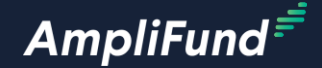

# **Create Custom Form Extensions**

#### **<sup>2</sup>** Create Custom Form Extensions

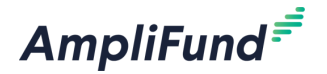

• Click the + icon on the top right of the screen.

| AmpliFund <sup>≓</sup> |                                         |          |                           |          |             | AmpliFund Training: | Grant Seeker 👻                  | Thomas Colgrove <del>-</del> |
|------------------------|-----------------------------------------|----------|---------------------------|----------|-------------|---------------------|---------------------------------|------------------------------|
|                        |                                         |          |                           |          |             |                     |                                 | ⊖ i +                        |
| Activity               | Form Exten                              | sic      | on Library                |          |             |                     |                                 |                              |
| Contacts               | Drag a column header and drop           | o it her | e to group by that column |          |             |                     |                                 |                              |
| ( Research             | Display Name                            | ~        | Object 🗸                  | Global 🗸 | Recipient 🗸 | Published           | <ul> <li>Description</li> </ul> | ~                            |
| Grant Management       | Invoice ID                              | ø ()     | Expenses                  | Yes      | No          | Yes                 |                                 |                              |
| ş Grant Management     | Additional Grant Details                | d 🖉      | Grants                    | No       | No          | Yes                 |                                 |                              |
| Project Management     | East Bay Example - Grant<br>Application | ø ()     | Grants                    | No       | No          | Yes                 |                                 |                              |
| Reports                | Grant Details                           | e 🗘      | Grants                    | No       | No          | Yes                 |                                 |                              |
| Documents              | Letter of Interest Information          | ØĊ       | Grants                    | No       | No          | Yes                 |                                 |                              |
| Knowledge Center       | PHPR POC                                | ø ()     | Grant Goals               | No       | No          | Yes                 |                                 |                              |
| Administration         | Pre-Award Checklist                     | ø ()     | Grants                    | No       | No          | Yes                 |                                 |                              |
| 0                      |                                         |          |                           |          |             |                     |                                 |                              |

#### <sup>22</sup> Configure Form Details

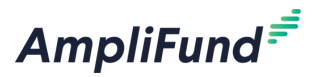

- Enter Name.
- Select AmpliFund Objects (where the form can be completed by a user).
- Optional:
  - Enable Form on All Records for Object(s) The form cannot be removed from any Records from the selected Object(s).
  - Enable Form for Recipients Only Form is only visible to recipient users.
  - Enter Description.

| Create Form Extension      |                                                                                                    |  |  |  |  |  |  |
|----------------------------|----------------------------------------------------------------------------------------------------|--|--|--|--|--|--|
| Form Extension Details     |                                                                                                    |  |  |  |  |  |  |
| Form Extension Name*       |                                                                                                    |  |  |  |  |  |  |
| AmpliFund Object(s)* 🕚     | •                                                                                                    |  |  |  |  |  |  |
|                            | <ul> <li>Enable Form Extension on All Records for Object(s) </li> <li>Enable Form Extension for Recipients Only </li> </ul> |  |  |  |  |  |  |
| Form Extension Description |                                                                                                    |  |  |  |  |  |  |

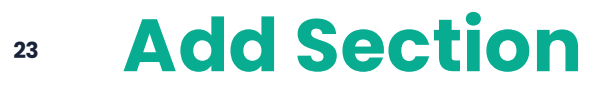

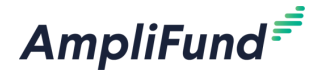

- Click on the Section tab to add a Section.
- Enter the Section name.

| Form Builde          | ۲.           |
|----------------------|--------------|
| Test                 |              |
| Section Name*        | Test Section |
| + Field<br>+ Section |              |
|                      |              |

#### <sup>24</sup> Add Field

- Click on the Field to add a Field.
- Enter Name.
- Select Field Type.

| Form Builder    |            |  |
|-----------------|------------|--|
| Test            |            |  |
| Test Section    |            |  |
| Field Name*     | Test Field |  |
| Field Type      | Text Label |  |
| Add Help Text 🚯 |            |  |
| + Field         |            |  |

Content Text Label  $\checkmark$ Description Text External Link Attachment Entry Single Line Text Field Multi Line Text Box **Multiple Choice** Multiple Selection - Checkboxes Dropdown List File Upload Date Numeric Field

e\*

pe

A

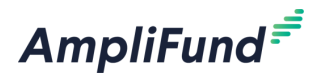

#### **25** Configure Field

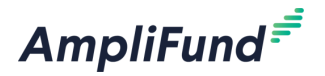

- Make Required The field must be completed to create a new record.
- Add Help Text Add a message to help users complete the field.

| Form Extens     | sion Builder             |
|-----------------|--------------------------|
| Test            |                          |
| Test            |                          |
| Field Name*     |                          |
| Field Type      | Single Line Text Field ~ |
| Make Required   |                          |
| Add Help Text 🚯 |                          |
| + Field         |                          |
| + Section       |                          |

#### **Save and Publish**

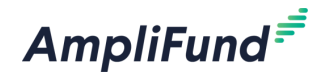

- Save the Custom Form Extension to create the Record.
- Publish the Custom Form to activate and start using.
  - Form must be published to use in production.
  - Form must be published to pull data for custom reporting.

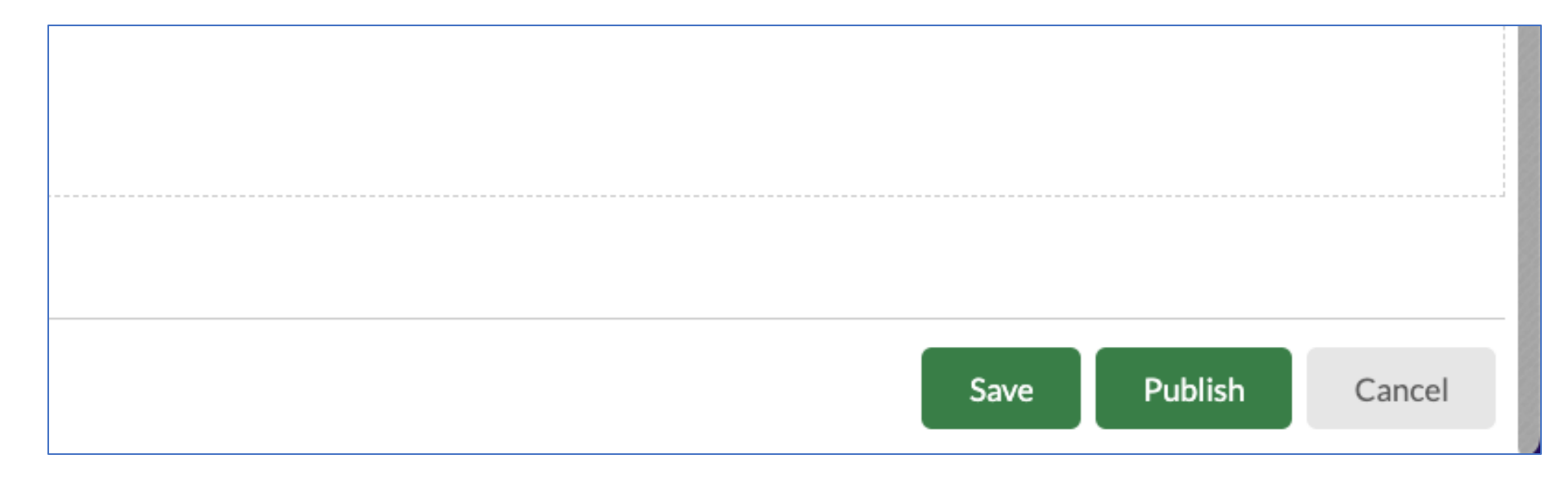

#### **Review and Update Custom Forms**

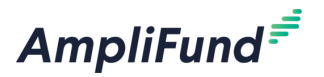

- Navigate back to the Form Extension Library (review slide 7).
- Click on the Display Name to review the Custom Form Extension.
- Click on the pencil edit icon to edit the Custom Form Extension.
- Click on the paper icon to copy the Custom Form Extension.

| Forms Library                        |               |                           |        |             |             |
|--------------------------------------|---------------|---------------------------|--------|-------------|-------------|
| Drag a column header and d           | rop it her    | e to group by that column |        |             |             |
| Display Name                         | ~             | Object 🗸                  | Global | ✓ Recipient | ✓ Published |
| Grantee Checklist                    | ø (*)         | Grants                    | Yes    | No          | Yes         |
| Quarter 1 Deliverables               | ø (*)         | Grants                    | Yes    | Yes         | Yes         |
| Recurring Deliverables               | ø (*)         | Grants                    | Yes    | Yes         | Yes         |
| ARCHES Awardee Progress I<br>Summary | Report<br>🖋 🕻 | Awards                    | No     | No          | No          |

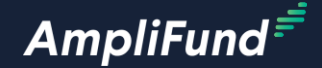

# Custom Form Configuration

#### **Configure Custom Forms and Extensions**

- Manual configuration is required if the Form or Extension was not configured to be on all AmpliFund Object(s).
- Navigate to the appropriate AmpliFund Object(s).
- For example, navigate to the Grants Details page. ٠
  - Click on Grant Mangement > Grants.
  - Select the appropriate Grant.
  - Click Custom > Form Configuration.
  - Select the appropriate Form or Extension.
  - Click Save.

| \mpliFund <sup>≢</sup> |                                                                     |                    | Forms  | Grantee Checklist Preview Cample Data Collection Form Preview Forms Data Collection Example Preview Nult Time Tracking Preview |                                    |  |  |      |
|------------------------|---------------------------------------------------------------------|--------------------|--------|----------------------------------------------------------------------------------------------------|------------------------------------|--|--|------|
|                        | Details Analytics Pre-Award 🕶 Post-Award 🕶 Tools 🕶 Grant Workflow 🕶 | Custom 👻           |        |                                                                                                    | Post Award Transition Form Preview |  |  |      |
| <b></b>                |                                                                     | Grantee Checklist  |        | Related Objects (Form                                                                                                    | Extensions)                        |  |  |      |
| Activity               | Community Development Block Gran                                    |                    | - Grar | Expenses                                                                                                    | Invoice ID Preview                 |  |  |      |
|                        |                                                                     | NLH Time Tracking  |        |                                                                                                    |                                    |  |  |      |
|                        | Grant Information and Status                                        | Form Configuration |        | Grant Goals                                                                                                    | PHPR POC Preview                   |  |  |      |
| Research               | Name Community Development Block Grants (Ohio)                      |                    |        |                                                                                                    |                                    |  |  | Save |
| 🕏 Grant Management     | Grantor Ohio Development Services Agency                            |                    |        |                                                                                                    |                                    |  |  |      |
|                        | Award Tumo Cropt                                                    |                    |        |                                                                                                    |                                    |  |  |      |

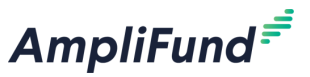

Community Development Block Grants (Ohio) – Advanced Data Collection Configuration Grants Configuration Pre-Award Checklist Preview East Bay Example - Grant Application Preview Form Extensions Letter of Interest Information Preview Grant Details Preview Additional Grant Details Previe

#### **30 Complete a Custom Form**

- Navigate to the appropriate object.
- Click on Custom > Select the appropriate Custom Form.
- Click on the + icon on the top right of the screen.
- Complete the Custom Form.
- Click Create on the bottom right of the screen.

| AmpliFund <sup>≓</sup> |                                                                                                    |                                                                       |                                                                           |  |  |  |
|------------------------|----------------------------------------------------------------------------------------------------|-----------------------------------------------------------------------|---------------------------------------------------------------------------|--|--|--|
|                        | Details Configuration 🕶 App                                                                                                    | lications Opportunity Review Tools 🕶                                  | Custom 👻                                                                  |  |  |  |
| Activity               | (USE THIS TEM                                                                                                    | Committee Scoring Report                                              |                                                                           |  |  |  |
|                        | (051 1115 1114                                                                                                    | Form Configuration                                                    |                                                                           |  |  |  |
|                        | Opportunity Information                                                                                                    | Opportunity Information                                               |                                                                           |  |  |  |
| 🔇 Research             | CSFA Number 🕚                                                                                                    |                                                                       |                                                                           |  |  |  |
| Grant Management       | CSFA Popular Name                                                                                                    | Vets Cash                                                             |                                                                           |  |  |  |
| Award Management       | Title                                                                                                    | Title (USE THIS TEMPLATE) Veterans Scratch-Off Lottery Ticket Program |                                                                           |  |  |  |
| rund Management        | 100% of the net proceeds from Illinois lottery tic<br>grants to groups that help veterans address cha<br>1) Behavioral Health, |                                                                       | cket sales are used to support Illi<br>allenges associated with the follo |  |  |  |
| Project Management     | Description                                                                                                    | 2) Homelessness,<br>3) Health Insurance Costs,<br>4) Longsterm Care   |                                                                           |  |  |  |

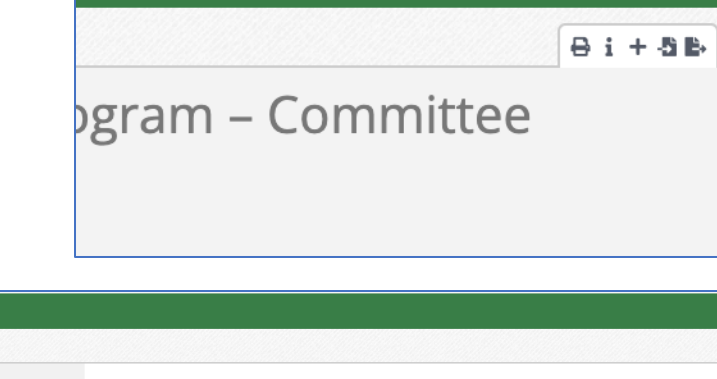

Department of Veterans' Affairs -

AmpliFund<sup>=</sup>

Thomas Colgrove -

| Am  | AmpliFund <sup>=</sup> |                                                               |                         |          |  |  |  |
|-----|------------------------|---------------------------------------------------------------|-------------------------|----------|--|--|--|
|     |                        |                                                               |                         |          |  |  |  |
|     | Activity               | Committee Scoring Report                                      |                         |          |  |  |  |
| Ŀ   | Contacts               | Certification                                                 |                         |          |  |  |  |
| 5   | Research               | <ul> <li>Name of person completing this<br/>form *</li> </ul> |                         |          |  |  |  |
| \$  | Grant Management       | 10111.                                                        |                         | <b>H</b> |  |  |  |
| \$  | Award Management       | Date the form is being completed.*                            | This field is required. |          |  |  |  |
| Ŵ   | Fund Management        | Finances                                                      |                         |          |  |  |  |
|     | Project Management     | Funds Available*                                              | \$0.00                  |          |  |  |  |
| 111 | Reports                | New Applications*                                             | \$0.00                  |          |  |  |  |
|     | Documents              | Total Amount Awarded*                                         | \$0.00                  |          |  |  |  |
|     | Knowledge Center       | Remaining Funds                                               | \$0.00                  |          |  |  |  |
| ń   | Administration         |                                                               |                         |          |  |  |  |

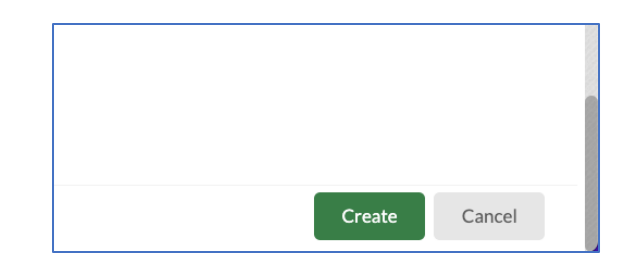

liFund Corp

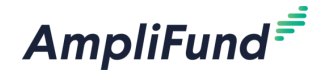

## **In-Product Demo**

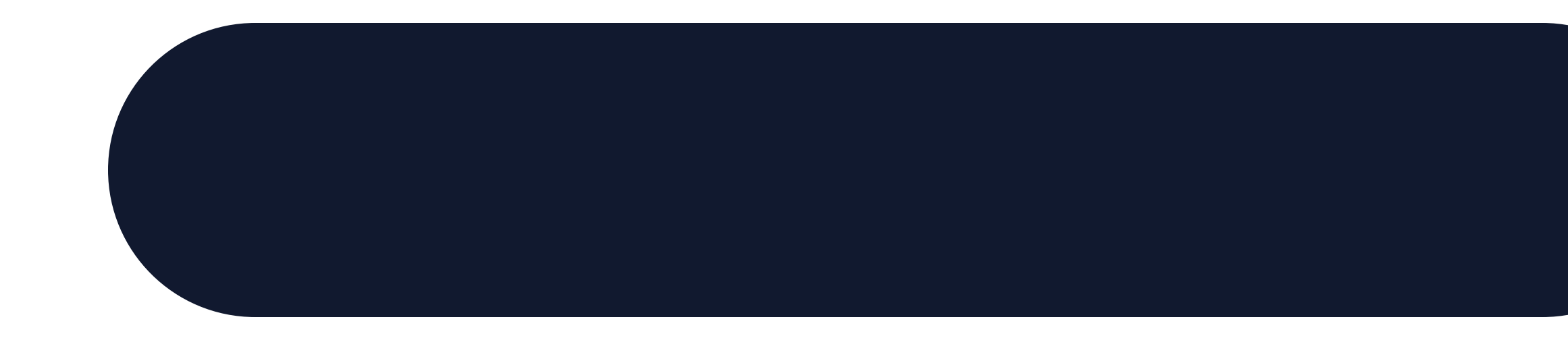

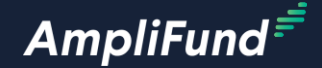

# Next Steps

32

#### **Next Steps**

AmpliFund<sup></sup><sup>=</sup>

- Recreate the Custom Form from today's session.
- Recreate the Custom Form Extension from today's session.
- Document one of your business processes as a bullet list for the Workflow session.
  - Application Process.
  - Award Closeout Process.

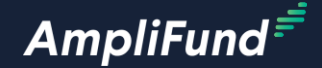

# **Customer Support**

#### **<sup>35</sup> Create AmpliFund Support Account**

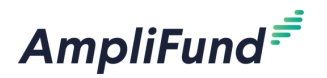

- 1. Access the appropriate support site.
- 2. Click the **Sign up** link.
- 3. Enter your full name.
- 4. Enter your email address.
- 5. Complete the **I'm not a robot** check.
- 6. Click the **Sign up** button.
- 7. An email from <a href="mailto:support@zendesk.com">support@zendesk.com</a> will be sent to you via email.
- 8. Click the link to set your password.

| old X Sign in to Illinois Grant Management Support                                                                                                 |  |  |  |  |  |
|----------------------------------------------------------------------------------------------------|--|--|--|--|--|
| Email                                                                                                    |  |  |  |  |  |
|                                                                                                    |  |  |  |  |  |
| Password                                                                                                    |  |  |  |  |  |
|                                                                                                    |  |  |  |  |  |
| Sign in                                                                                                    |  |  |  |  |  |
| Forgot my password                                                                                                    |  |  |  |  |  |
| New to Illinois Grant Management Support? Sign up                                                                                                  |  |  |  |  |  |
| Have you emailed us? Get a password                                                                                                    |  |  |  |  |  |
| If you've communicated with our support staff through email previously, you're already registered. You probably don't have a password yet, though. |  |  |  |  |  |
|                                                                                                    |  |  |  |  |  |

#### **AmpliFund Illinois Support Portal**

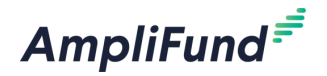

#### Submit a support ticket:

Commercial - <u>support@amplifund.zendesk.com</u>. Illinois - <u>support@il-amplifund.zendesk.com</u>. Nebraska - <u>support@ne-amplifund.zendesk.com</u>.

#### **Visit Support Portal:**

Commercial - <u>https://amplifund.zendesk.com</u>. Illinois - <u>https://il-amplifund.zendesk.com</u>. Nebraska - <u>https://ne-amplifund.zendesk.com</u>.

36

#### **Production Site:**

Commercial - <u>https://www.gotomygrants.com</u>. Illinois - <u>https://il.amplifund.com</u>. Nebraska - <u>https://ne.amplifund.com</u>.

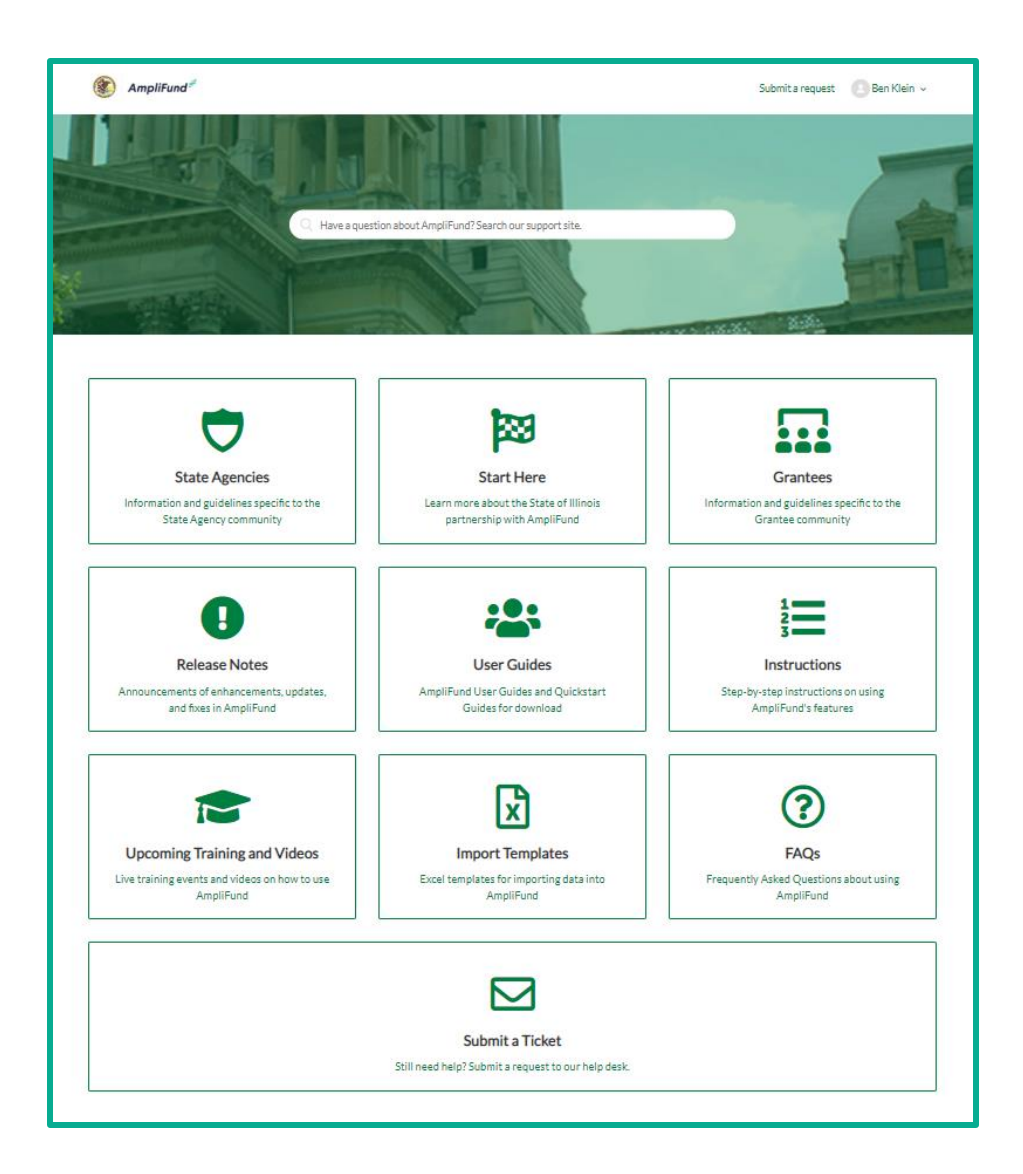

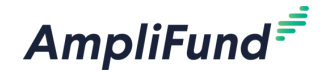

# **Question & Answer**

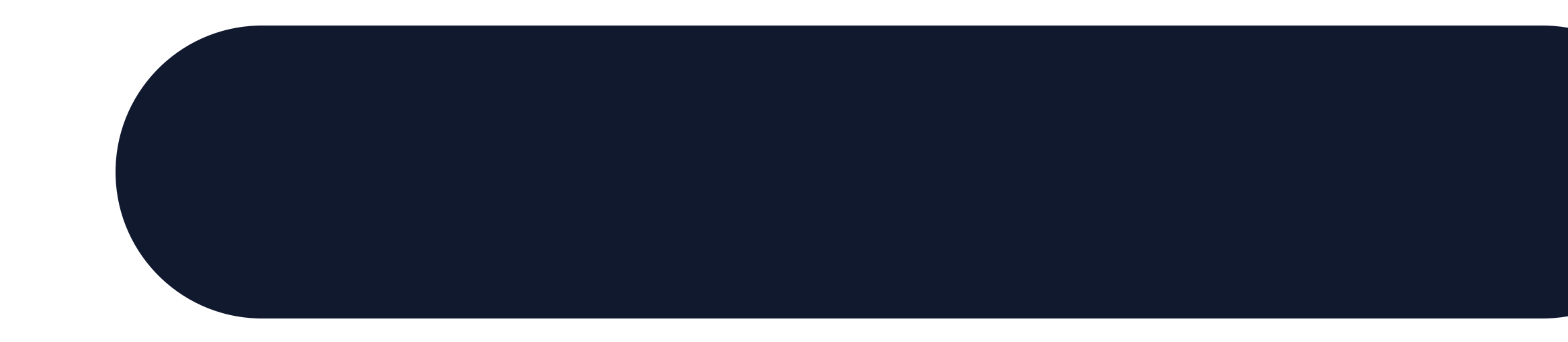